## Install printers – Windows

• Go to <a href="http://8592fr9006sf002:9163/client-setup/windows.html">http://8592fr9006sf002:9163/client-setup/windows.html</a> and click on "Download" then follow the installation process:

|     | p                                                                                       |
|-----|-----------------------------------------------------------------------------------------|
|     | Set up printing for Windows                                                             |
|     | Click the button below to download Mobility Print                                       |
|     | 2<br>Run the Mobility Print installer to install your printers                          |
|     | When it's time to print, just print like you normally do                                |
| TIP | Don't change the name of the installer; it tells Mobility Print where the printers live |

• Make sure both MyPrints and MyPrintsColour are ticked then click on "Next":

| Setup - Mobility Print Printer                 | _      |    | ×        |  |  |
|------------------------------------------------|--------|----|----------|--|--|
| Printer selection                              |        |    | <b>1</b> |  |  |
|                                                |        |    | <u> </u> |  |  |
| Select the printer you want to add to Windows: |        |    |          |  |  |
| MyPrints [8592FR9006SF002]                     |        |    |          |  |  |
| MyPrintsColour [8592FR9006SF002]               |        |    |          |  |  |
|                                                |        |    |          |  |  |
|                                                |        |    |          |  |  |
|                                                |        |    |          |  |  |
|                                                |        |    |          |  |  |
|                                                |        |    |          |  |  |
|                                                |        |    |          |  |  |
|                                                |        |    |          |  |  |
|                                                |        |    |          |  |  |
|                                                |        |    |          |  |  |
| Mahility Drint Drintar, by DaparQut            |        |    |          |  |  |
| Mobility Print Printer Dy Paper Cut            |        |    |          |  |  |
| < Back                                         | Next > | Ca | ncel     |  |  |
|                                                |        |    |          |  |  |

• Enter your DoE email address and password:

| Setup - Mobility Print Printer                                        | _        |        | × |
|-----------------------------------------------------------------------|----------|--------|---|
| Your network login<br>The login details provided by your organisation |          |        |   |
| Enter your username and the password below:                           |          |        |   |
| Username:                                                             |          |        |   |
| a@education.nsw.gov.au                                                |          |        |   |
|                                                                       |          | ,      |   |
| Password:                                                             |          |        |   |
| •••••                                                                 |          |        |   |
|                                                                       |          |        |   |
|                                                                       |          |        |   |
|                                                                       |          |        |   |
|                                                                       |          |        |   |
|                                                                       |          |        |   |
|                                                                       |          |        |   |
| Mobility Print Printer by PaperCut                                    |          |        |   |
|                                                                       | k Novt > | Cance  |   |
| < bdu                                                                 | K Next > | CallCe | 9 |
|                                                                       |          |        |   |

• Go to Control Panel > Devices and Printers, right-click on MyPrints and select "Set as default printer":

| Sa Devices and Printers                      |                        |                         |                       |                          |                        |                      |  |
|----------------------------------------------|------------------------|-------------------------|-----------------------|--------------------------|------------------------|----------------------|--|
| $\leftarrow \rightarrow \checkmark \uparrow$ | > Control Panel        | > All Control Panel Ite | ms > Devid            | ces and Printer          | rs                     |                      |  |
| Add a device                                 | Add a printer          | See what's printing     | Print serve           | r properties             | Remove device          |                      |  |
| ✓ Devices (3)                                |                        |                         |                       |                          |                        |                      |  |
|                                              |                        |                         |                       |                          |                        |                      |  |
| DESKTOP-EB6EB<br>V8                          | Mass Storage<br>Device | e USB Optical<br>Mouse  |                       |                          |                        |                      |  |
| ✓ Multimedia Device:                         | s (2)                  |                         |                       |                          |                        |                      |  |
|                                              |                        |                         |                       |                          |                        |                      |  |
|                                              |                        | See what's printing     |                       |                          |                        |                      |  |
| Archer_VR1600v                               | Marantz 🗸              | Set as default printer  |                       |                          |                        |                      |  |
| ✓ Printers (6)                               |                        | Printing preferences    |                       |                          |                        |                      |  |
|                                              |                        | Printer properties      |                       |                          |                        |                      |  |
|                                              | <u> </u>               | Create shortcut         |                       |                          |                        |                      |  |
|                                              |                        | Remove device           |                       |                          |                        |                      |  |
|                                              | _                      | Troubleshoot            |                       |                          |                        |                      |  |
| Fax                                          | Microso                | Properties              |                       | Prints                   | MyPrintsColour         | OneNote<br>(Desktop) |  |
|                                              | LO PDF                 | Document Write          | [8592F<br>02](N       | Aobility)                | 02](Mobility)          | (Desktop)            |  |
| МуР                                          | Prints [8592FR90       | 06SF002](Mobility)      | State: 🗸<br>Model: Pa | Default<br>perCut Global | Status: 0 doc<br>PostS | cument(s) in queue   |  |
|                                              |                        | Ca                      | ategory: Pri          | inter                    |                        |                      |  |

IMPORTANT: If you are printing in black and white ALWAYS select MyPrints, if you select MyPrintsColour you will be charged for colour printing even if the document is in black and white.

## Install printers – Mac

Go to <u>http://8592fr9006sf002:9163/client-setup/macos.html</u> and click on "Download" then open the dmg file:

|                                                                    |                                                   | Set up printing on your Mac                                                                                                    |  |  |  |  |
|--------------------------------------------------------------------|---------------------------------------------------|----------------------------------------------------------------------------------------------------|--|--|--|--|
|                                                                    |                                                   | 0                                                                                                    |  |  |  |  |
|                                                                    |                                                   | Click the button below to download Mobility Print                                                                                                    |  |  |  |  |
|                                                                    |                                                   | 0                                                                                                    |  |  |  |  |
|                                                                    |                                                   | Run the Mobility Print installer to install your printers                                                                                                    |  |  |  |  |
|                                                                    |                                                   | When it's time to print, just print like you normally do                                                                                                    |  |  |  |  |
|                                                                    |                                                   | <ul> <li>Don't change the name of the installer; it tells Mobility Print where the printers live</li> <li>If you see this pop-up, enter the username and password provided by your</li> </ul> |  |  |  |  |
| nc-mobility-pri_dmg                                                |                                                   | <ul> <li>organization. Your username could be different from the one that automatically.</li> </ul>                                                                                           |  |  |  |  |
| Double-click o                                                     | <ul> <li>Double-click on the pkg file:</li> </ul> |                                                                                                    |  |  |  |  |
|                                                                    |                                                   | PaperCut Mobility Print Client                                                                                                    |  |  |  |  |
|                                                                    |                                                   |                                                                                                    |  |  |  |  |
| PaperCut Mobility Print<br>Client.pkg                              |                                                   |                                                                                                    |  |  |  |  |
| Follow the installation process:                                   |                                                   |                                                                                                    |  |  |  |  |
| ● ● ○ 💝 Install                                                    |                                                   |                                                                                                    |  |  |  |  |
| PaperCut <sup>P</sup> The installation was completed successfully. |                                                   |                                                                                                    |  |  |  |  |
| Introduction                                                       |                                                   |                                                                                                    |  |  |  |  |
| Licence                                                            |                                                   |                                                                                                    |  |  |  |  |
| Destination Select                                                 |                                                   |                                                                                                    |  |  |  |  |
| <ul> <li>Installation</li> </ul>                                   | <b>T 1 1 1 1</b>                                  |                                                                                                    |  |  |  |  |
|                                                                    | The installation                                  | on was successful.                                                                                                    |  |  |  |  |

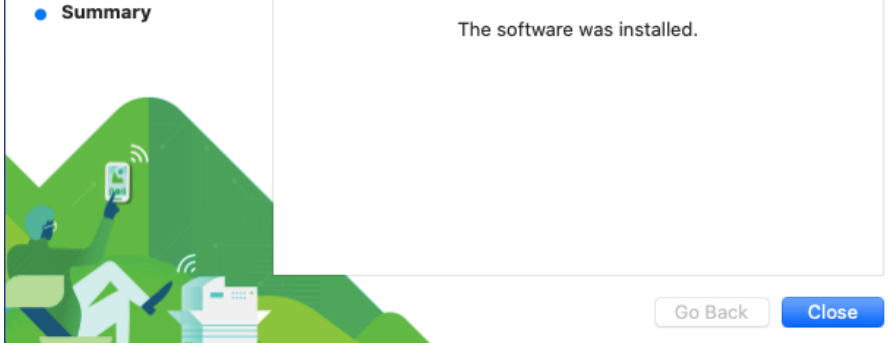

 Go to System Preferences > Printers and Scanners then right-click on MyPrints and select "Set default printer":

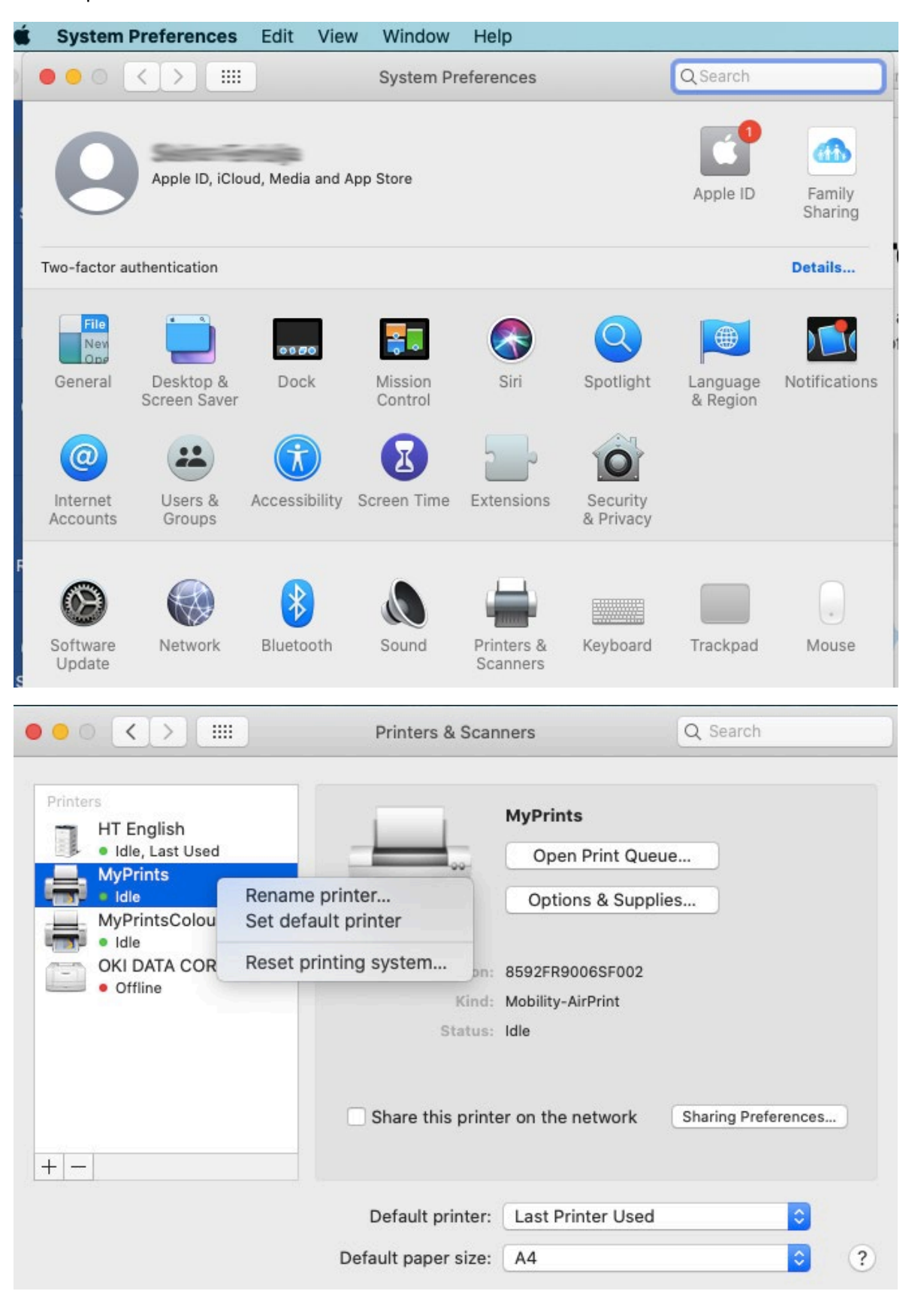

**IMPORTANT:** If you are printing in black and white ALWAYS select MyPrints, if you select MyPrintsColour you will be charged for colour printing even if the document is in black and white.